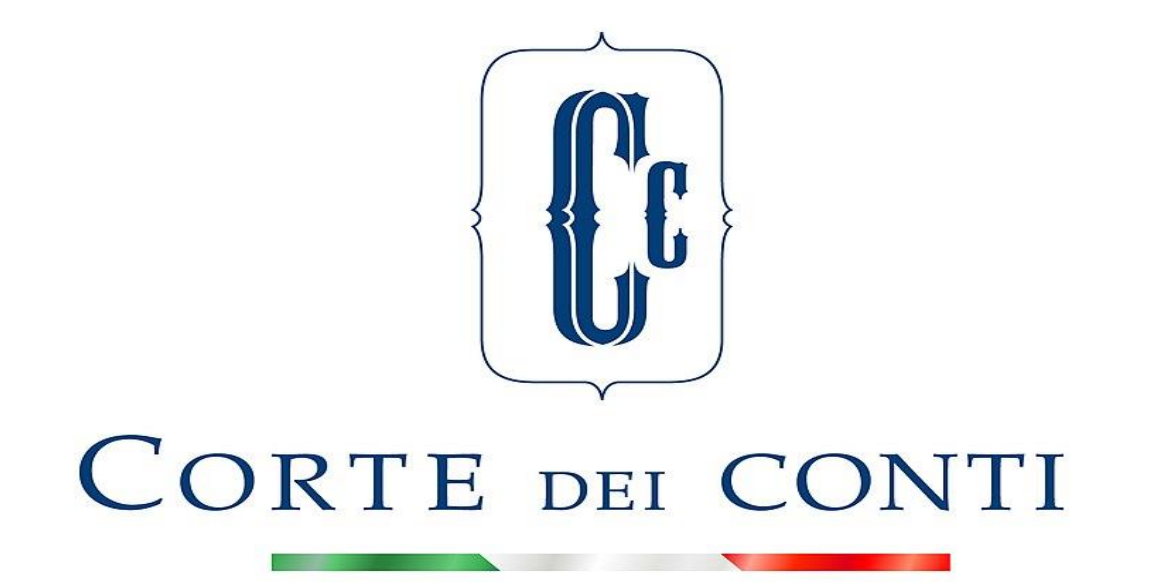

## Welcome! The meeting is going to begin Please disable your microphone and your camera

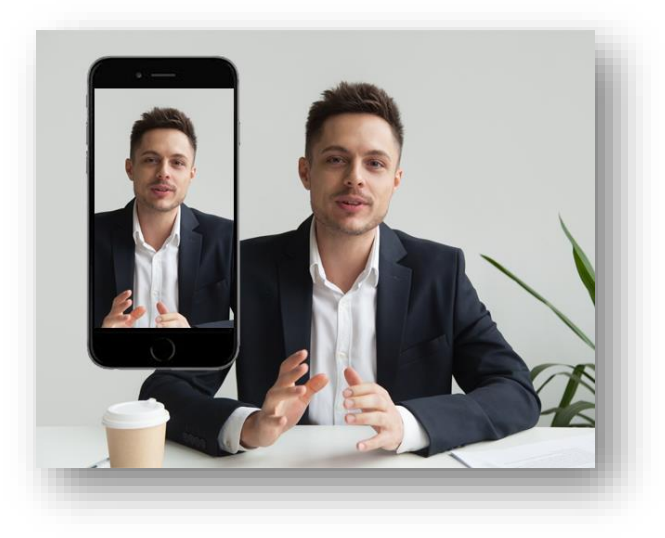

# **IT REQUIREMENTS**

**Zoom Meeting** 

Info

-Operating System: Windows10, Windows Seven ; MacOS 10.7 e successivi; Ubuntu 12.04

subsequent ones and distro Linux

-Processor: Single Core a 1GHz (recommended Dual Core 2GHz)

**-RAM**: 4 GB

-Connection: at least 2000kbps

## Download and Install Zoom Application

To download Zoom Application, click on the following link and start **Zoom Client for Meetings** icon.

Once the download is complete, launch ZoomInstaller.exe file to start the automatic installation of Zoom and proceed with the registration.

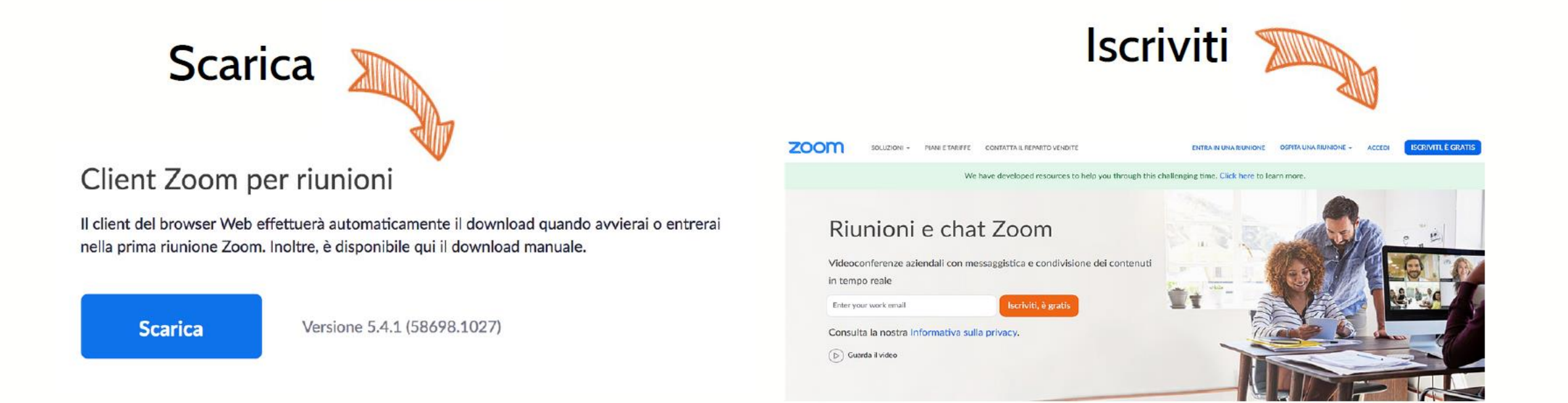

### How to update Zoom to the latest version

Please click on the following link and start the download

#### Centro Download

Scarica per l'amministratore IT 👻

#### Zoom client per riunioni

Il client del browser Web verrà scaricato automaticamente quando si avvia o si partecipa alla prima riunione Zoom ed è anche disponibile per il download manuale qui.

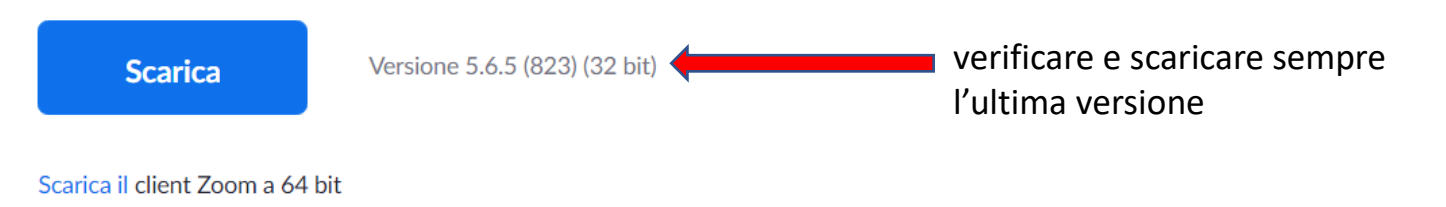

## Microphone and webcam management

The microphone and the webcam can be turned on and off with the appropriate commands

directly from Zoom screen:

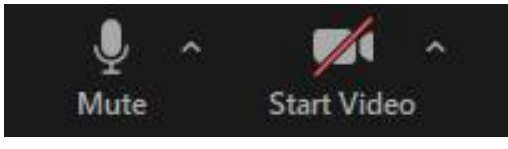

: the organizer should turned off your microphone and your webcam if necessary, but he

couldn't turned on. **Please make sure** you have your microphone and your webcam activated before starting the intervention.

### WEBINAR PROTOCOL FOR PARTECIPANTS

This webinar has the option for simultaneous interpretation. Please make sure to select your language preference at the right bottom of your Zoom toolbar.

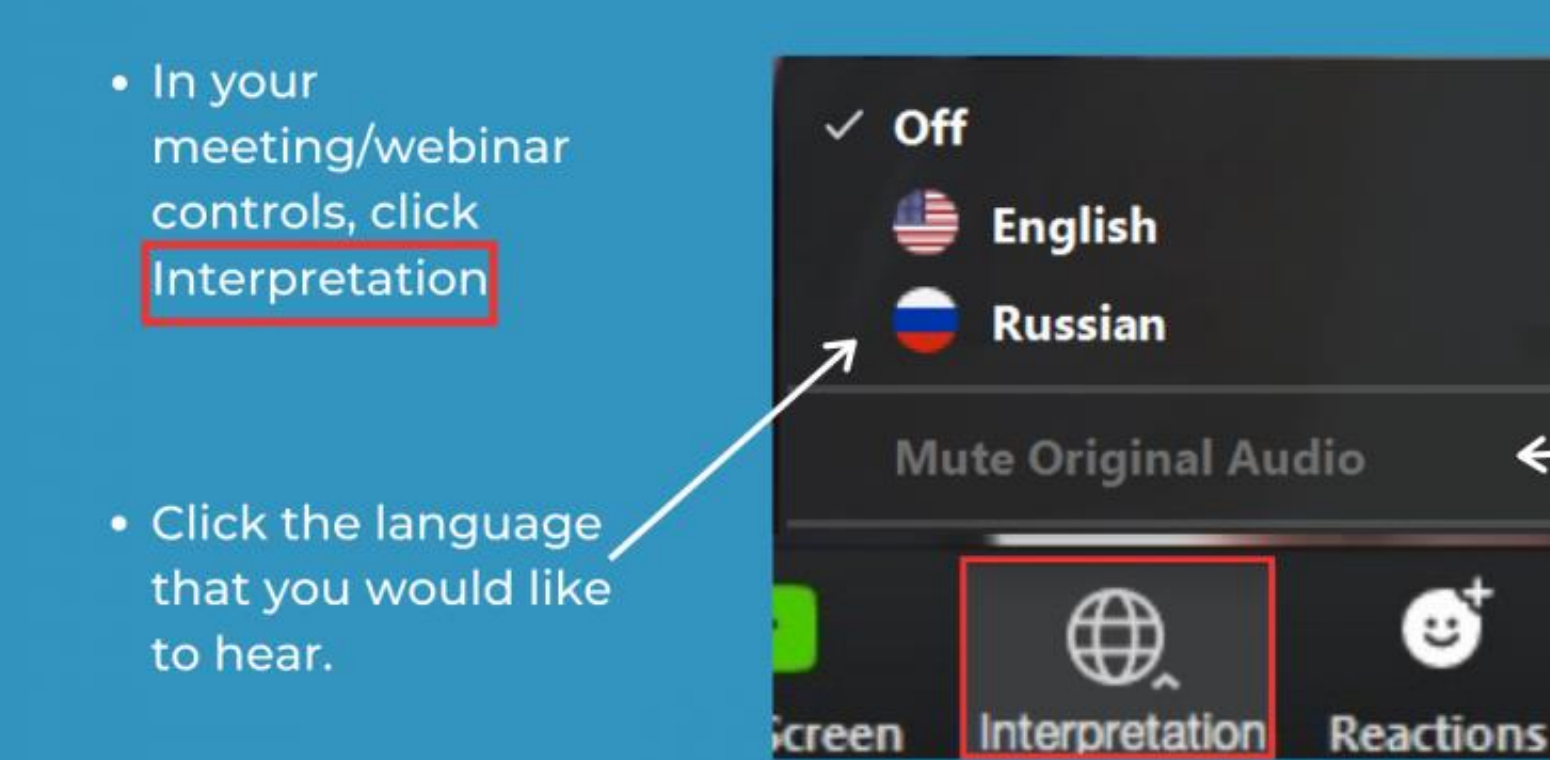

 (Optional) To <u>only</u>
<u>hear</u> the interpreted language, click
Mute Original Audio.

### FOLLOW THIS STEPS TO SHARE THE POWER POINT

| 0 |                                    |                                    |                                 |                                                                                                    |     |
|---|------------------------------------|------------------------------------|---------------------------------|----------------------------------------------------------------------------------------------------|-----|
|   | •                                  | Basic                              | Advanced                        |                                                                                                    |     |
|   | Desktop 1                          | Whiteboard                         | iPhone/iPad via AirPlay         | iPhone/iPad via Cable                                                                                                    |     |
| 2 | Microsoft PowerPoint - Microsoft P | <image/>                           | Firefox - Login with SSO - Zoom | Image: State of the state of the state |     |
|   | Spark - Spark -                    | Calendar - Calendar                |                                 |                                                                                                    |     |
|   | Share computer sound Op            | timize Screen Share for Video Clip |                                 | 3 Share                                                                                                    |     |
|   | Start Video Securit                | y Participants Cha Share Sc        | reen Record Closed Caption Brea | akout Rooms Reactions                                                                                                    | End |

REMINDER: OPEN THE POWER POINT FILE BEFORE CLICKING 'SHARE SCREEN BUTTON'

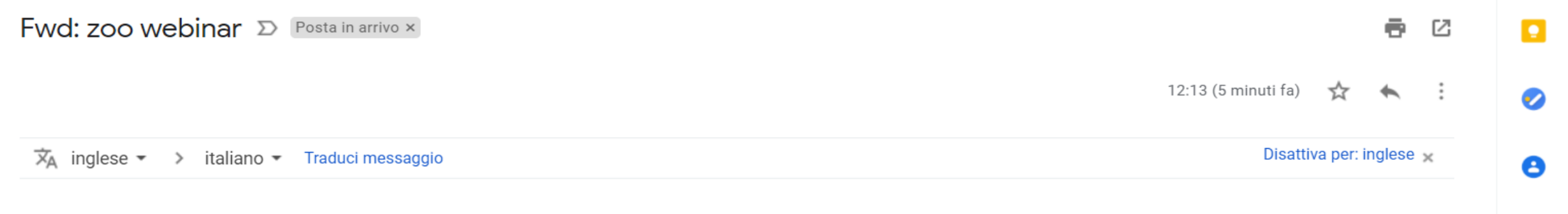

https://zoom.us/webinar/register/WN\_NOeA07-kRYOQw7exr1Xd4w

ĸ Rispondi

🔹 Inoltra

>

+

# FILL OUT THIS FORM

| lsc                                                      | rizione a webinar                                                   |  |
|----------------------------------------------------------|---------------------------------------------------------------------|--|
| Questo webinar è riservato a uten                        | ti con un account Zoom. Nuovo utente Zoom? Iscriviti gratuitamente. |  |
| Argomento prova                                          |                                                                     |  |
| Ora 17 mag 2021 01:00 PM in Roma                         |                                                                     |  |
|                                                          | * Informazioni richieste                                            |  |
| Nome *                                                   | Cognome *                                                           |  |
| Indirizzo email *                                        | Conferma indirizzo email *                                          |  |
| Questa riunione è solo per iscritti autorizzati. Inseris | sci un altro                                                        |  |
| indirizzo email. Iscriviti gratuitamente.                |                                                                     |  |

Entra nel webinar in corso